# Sistema Integrado de Administração Financeira do Governo Federal

# Manual do Usuário

Solicitar Acesso ao Servidor de Arquivos do SERPRO

Data e hora de geração: 01/07/2025 03:23

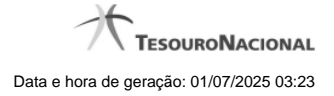

1 - Solicitar Acesso ao Servidor de Arquivos do SERPRO

| Esta é a primeira s<br>ecebimento da extr<br>onfiguradas pelo S | olicitação de envio para servido<br>ração solicitada é necessário cr<br>Serpro e enviadas para o e-mail | or externo para esta UG. Par<br>iar credenciais de acesso, a:<br>informado em até 72hs. | a configurar o<br>s quais s <del>c</del> rão |
|-----------------------------------------------------------------|----------------------------------------------------------------------------------------------------|-----------------------------------------------------------------------------------------|----------------------------------------------|
| IG: 800001                                                      | .0                                                                                                    | .0                                                                                      | .0                                           |
| olicitante: 12345                                               | 678901 - FULANO DE TAL                                                                                  | SIRI                                                                                    | CIPI                                         |
| E-mail:                                                         | Ø                                                                                                    | Ø                                                                                       | Ø                                            |
|                                                                 |                                                                                                    |                                                                                         |                                              |
| Telefone:                                                       |                                                                                                    |                                                                                         |                                              |
|                                                                 |                                                                                                    |                                                                                         |                                              |
| . AFT                                                           | AFT                                                                                                    | AFT                                                                                     | AF .                                         |
|                                                                 | CIT                                                                                                    | 611.                                                                                    | CII.                                         |

## 1 - Solicitar Acesso ao Servidor de Arquivos do SERPRO

### Solicitar acesso ao servidor de arquivos do SERPRO

Para solicitar acesso ao servidor de arquivos do SERPRO, você deve preencher os dados requeridos para solicitação de acesso.

A senha de acesso será encaminhada para o e-mail informado em até 72 horas.

Nas páginas a seguir é apresentado o passo a passo da instalação e configuração dos módulos para transferência noturna, via Q-Ware.

### Campos

A Solicitação de acesso ao servidor é constituída pelos campos descritos a seguir:

E-mail - informe o endereço de correio eletrônico do responsável pela solicitação.

Telefone- informe o telefone de contato para que a central de serviços do SERPRO faça contato, se necessário.

### Botões

Solicitar - Clique neste botão para concluir a Solicitação de Acesso e também a Solicitação de Extração de Dados.

Retornar - Clique neste botão para desistir da Solicitação de Acesso e retornar para a tela anterior.

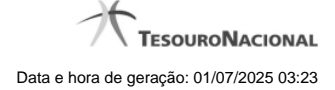

# Próximas Telas

Módulo - Transferência Automática (Noturna)